### TeamLinkt How-to: Roster using the registration form (City of Kelowna Participant Activity Waiver)

#### Step 1:

Click on the weblink provided in your welcome email: TeamLinkt Registration

### PLEASE NOTE: DO NOT START IN THE TEAMLINKT APP!

# > Wild Sets Team Registration Join Code: XXXX-XXXX https://app.teamlinkt.com/register/find/cityofkelowna

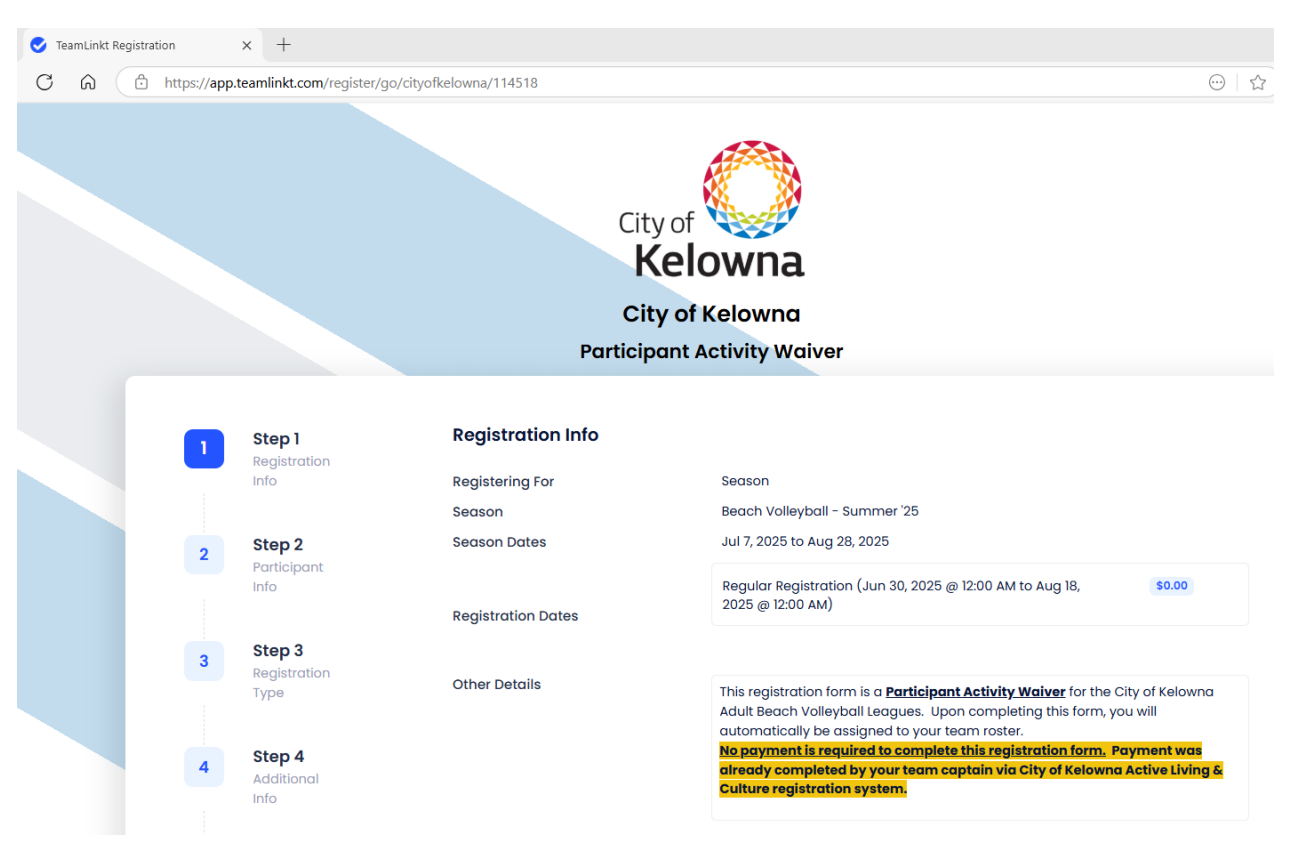

**Click Continue** 

# Step 2:

Participant Info - log in to your TeamLinkt account and select myself for participant info

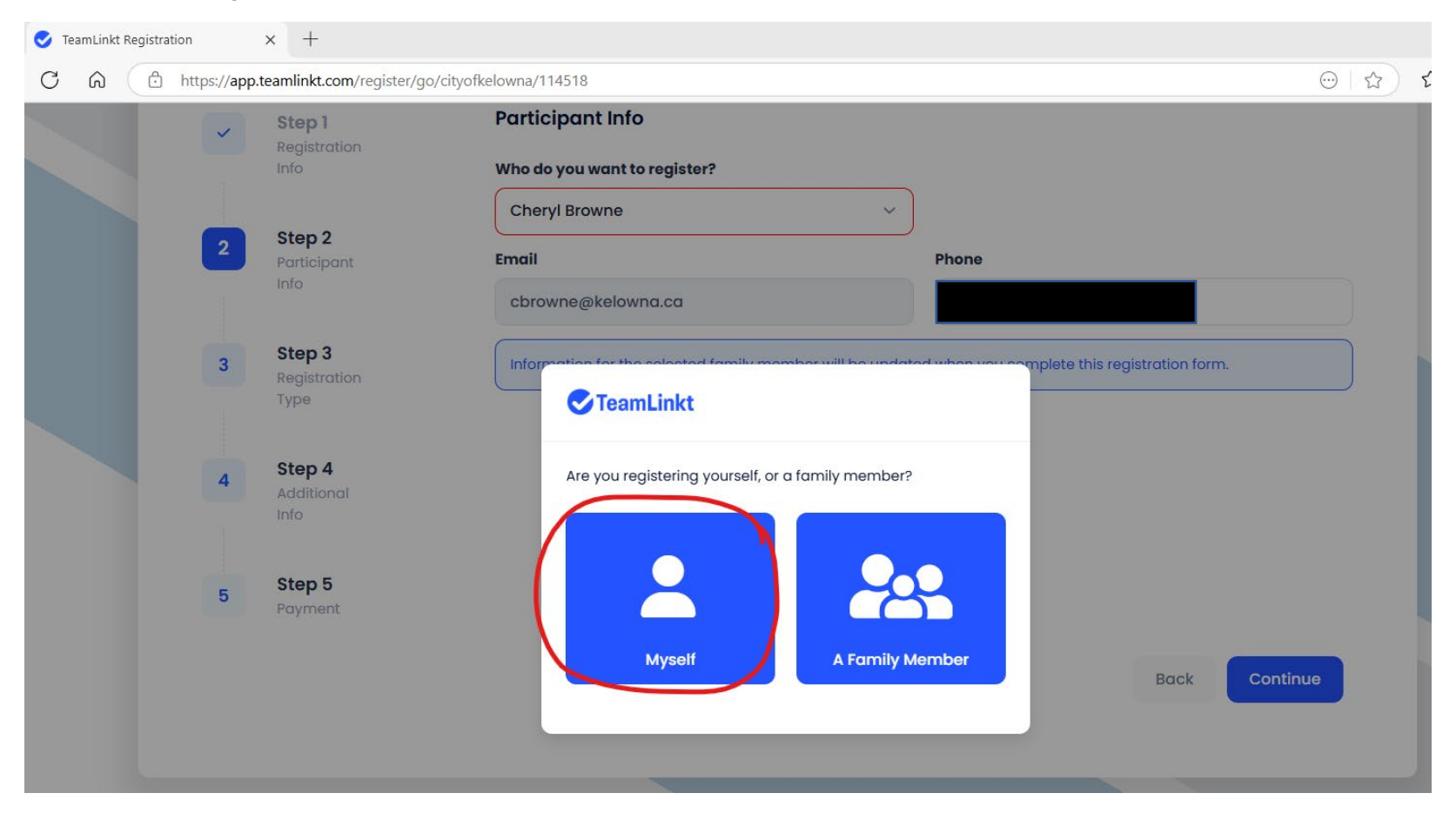

# Step 3:

Enter your team's unique Team Registration Code provided to you in the welcome email for the current season. Click Validate. The corresponding team name to the Team Code will appear.

|                                                                                         | Kelowna                                                                                                    |
|-----------------------------------------------------------------------------------------|----------------------------------------------------------------------------------------------------|
|                                                                                         | City of Kelowna                                                                                                    |
|                                                                                         | Participant Activity Waiver                                                                                                    |
|                                                                                         |                                                                                                    |
| Step 1                                                                                  | Registration Type                                                                                                    |
| Registrati                                                                              | ion<br>How do you want to register                                                                                                    |
|                                                                                         | Join a team with a Team Code                                                                                                    |
| <ul> <li>Step 2</li> <li>Participation</li> </ul>                                       | nt Team Code                                                                                                    |
| Info                                                                                    | Your Team Code Validate                                                                                                    |
| 3 Step 3<br>Registrati                                                                  | If your Coach or Team Captain gave you a Team Code,<br>then enter it and press 'Validate', You will need this code to<br>guarantee your spot on this team.               |
|                                                                                         |                                                                                                    |
|                                                                                         | City of <b>Kelowna</b>                                                                                                    |
|                                                                                         | City of <b>Kelowna</b>                                                                                                    |
|                                                                                         | City of <b>Kelowna</b><br>City of Kelowna                                                                                                    |
|                                                                                         | City of<br><b>Kelowna</b><br>City of Kelowna<br>Participant Activity Waiver                                                                                              |
| Step 1                                                                                  | City of City of Kelowna<br>City of Kelowna<br>Participant Activity Waiver                                                                                                |
| Step 1<br>Registra<br>Info                                                              | tion<br>City of Kelowna<br>Data participant Activity Waiver<br>How do you want to register                                                                               |
| Step 1<br>Registra<br>Info                                                              | tion<br>Registration Type<br>How do you want to register<br>Join a team with a Team Code                                                                                 |
| Step 1 Registra Info Step 2 Participa                                                   | tion Registration Type How do you want to register Join a team with a Team Code Team Code                                                                                |
| <ul> <li>Step 1<br/>Registra<br/>Info</li> <li>Step 2<br/>Participa<br/>Info</li> </ul> | tion Registration Type How do you want to register Join a team with a Team Code Team Code Team Code Vild Sets You will be placed on this team when registration is Clear |

# Step 4:

Sign participant activity waiver and click continue.

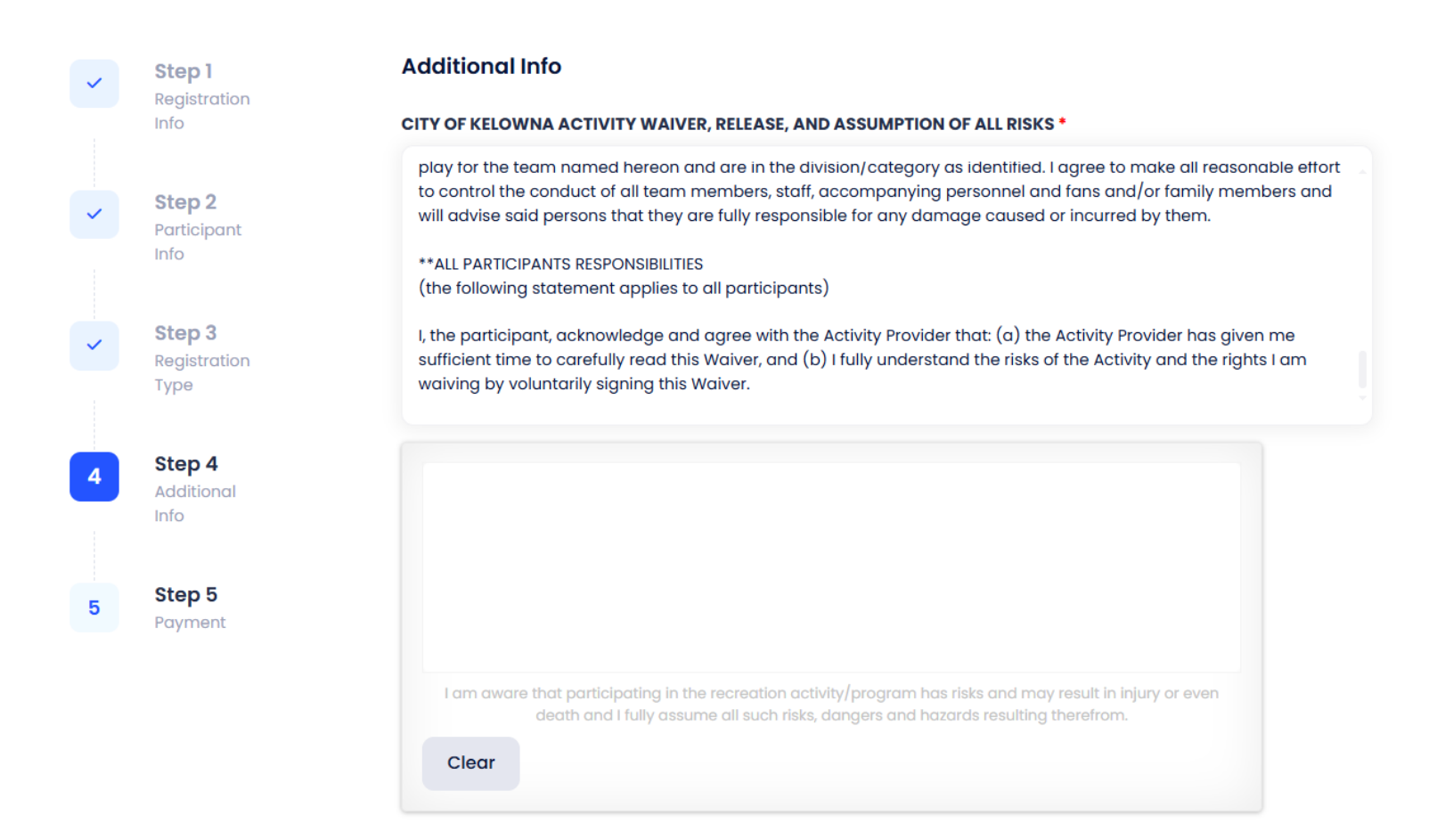

Continue

### Step 5:

Agree to the terms and conditions.

Please note: The online registration form is a zero-dollar (\$0.00) transaction as the City of Kelowna utilizes the TeamLinkt registration form as a participant activity waiver only. Payment for sports leagues registrations were completed by team captains during original league registration.

#### Click Register.

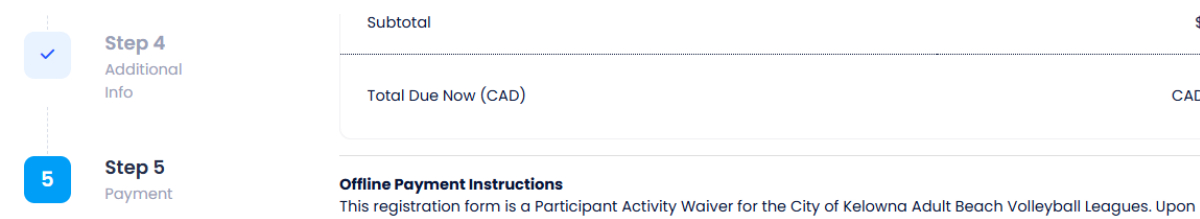

completing this form, you will automatically be assigned to your team roster. No payment is required to complete this registration form. Payment was already completed by your team captain via City of Kelowna Active Living & Culture registration system.

#### **Terms and Conditions**

Assumption of Risk: I am aware that participating in the recreation activity/program has risks and may result in injury or even death and I fully assume all such risks, dangers and hazards resulting therefrom.

Participant Code of Conduct: I will uphold the Participant Code of Conduct (found online at kelowna.ca/sports) when participating in City of Kelowna sport league programs.

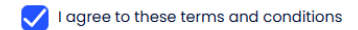

#### **Refund Policy**

By registering with TeamLinkt, you commit to adhere to the refund policies, fees, and timelines set by your chosen organization or program. You commit not to initiate any chargebacks. Deviations from this policy may result in the forfeiture of any refund.

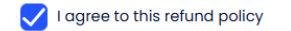

| I'm not a robot | 2                            |
|-----------------|------------------------------|
|                 | reCAPTCHA<br>Privacy • Terms |

| Back | Registe |
|------|---------|
|      | U U U   |

\$0.00

CAD0.00

# Registration is now complete.

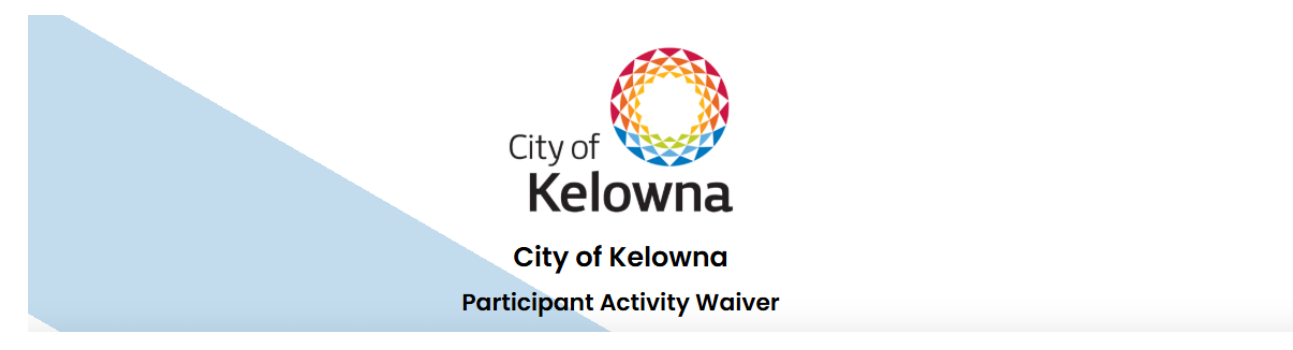

| Congrats, you're regist                                                                         | tered!                                                           |                               |                                  |
|-------------------------------------------------------------------------------------------------|------------------------------------------------------------------|-------------------------------|----------------------------------|
| Next steps<br>Ownload<br>TeamLinkt                                                              |                                                                  |                               |                                  |
| Get the app now and once you the app.<br>Want to register another                               | r team is ready, we'll notify you.<br>r person or invite others? | You'll be able to access your | schedule, roster and more fron   |
| Register Another                                                                                | Share to Facebook                                                | Share by Email                |                                  |
| You have joined the tear<br>Invite your friends to register &<br>valid for registration signup) | <b>m Wild Sets.</b><br>join this team by sharing the tea         | am name with them or the reg  | gistration join code below (only |

# Next Steps:

Proceed to the TeamLinkt app and toggle to your current team and season in the drop-down (team name at the top of screen)

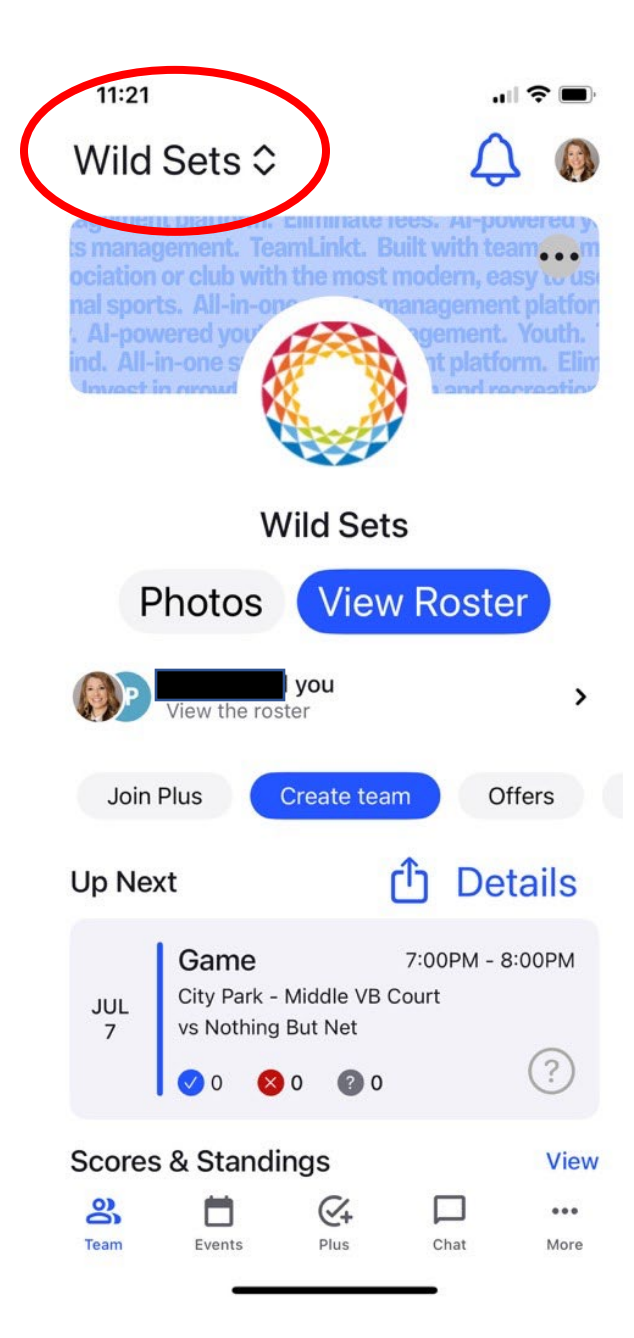

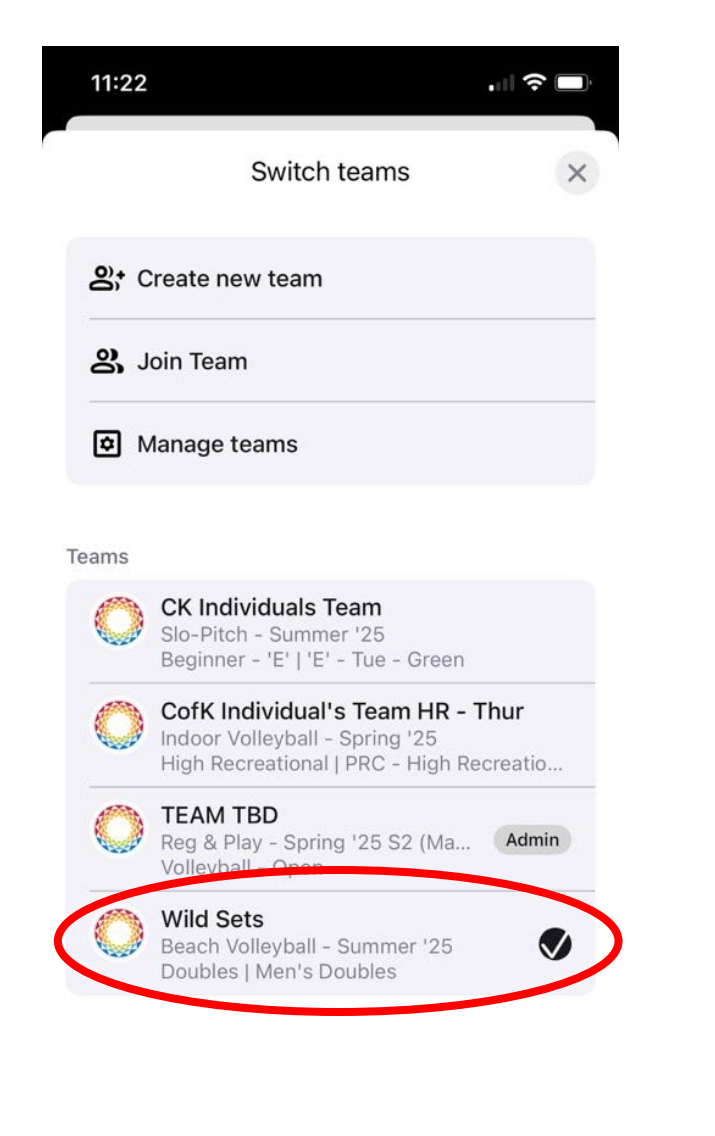